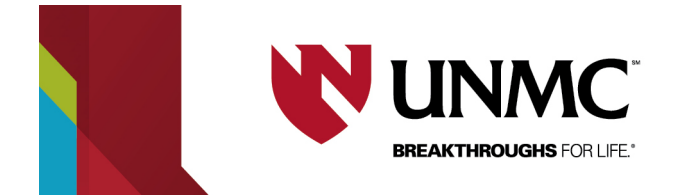

## **Web App Instructions**

How to create a single date web request reservation

| Contact roomscheduling@unmc.edu if your booking is within 24 hours.<br>1. To access the EMS web app type <u>https://unmcscheduling.nebraska.edu</u> into your web browser. | Very and and and and and and and and and and                                                                                                    |
|----------------------------------------------------------------------------------------------------|----------------------------------------------------------------------------------------------------|
| <ol> <li>In the top right corner select welcome, guest,<br/>then sign-in.</li> </ol>                                                                                       | 😧 Welcome, Guest. 🖴<br>Sign In                                                                                                    |
| 3. Select UNMC and log-in using your UNMC<br>NETID credentials or TrueYou login                                                                                            | University of Nebraska &<br>Nebraska State College<br>Single Sign On         Single Sign On         Single Sign On         Single Sign On         Single Sign On         Single Sign On         Single Sign On         Single Sign On         Single Sign On         Single Sign On         Single Sign On         Single Sign On Societon Identity         Description Hotelsta Format         Description Hotelsta Format         Description Hotelsta |
| <ol> <li>Select 'UNMC Request ALL Rooms (Meetings<br/>&amp; Ad-Hoc)' '<u>book now'</u> to request UNMC spaces.</li> </ol>                                                  | SITE HOME       MY HOME         My Reservation Templates         UNMC Request ALL Rooms (Meetings & Ad Hoc)       book now, about         UNMC Request BTH Rooms       book now, about         UNMC Request Faculty Hoteling Offices       book now, about         UNMC Request HCCN Rooms (Lincoln CON)       book now, about         UNMC Request HECR Rooms (Lincoln CON)       book now, about         UNMC Request HECR Rooms (Lincoln CON)       book now, about                                                                                                    |

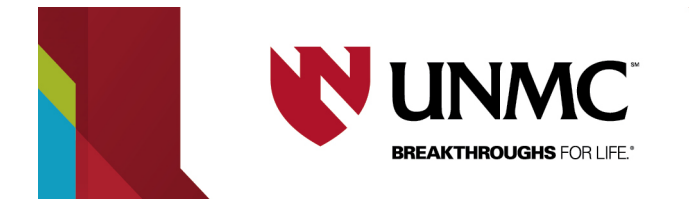

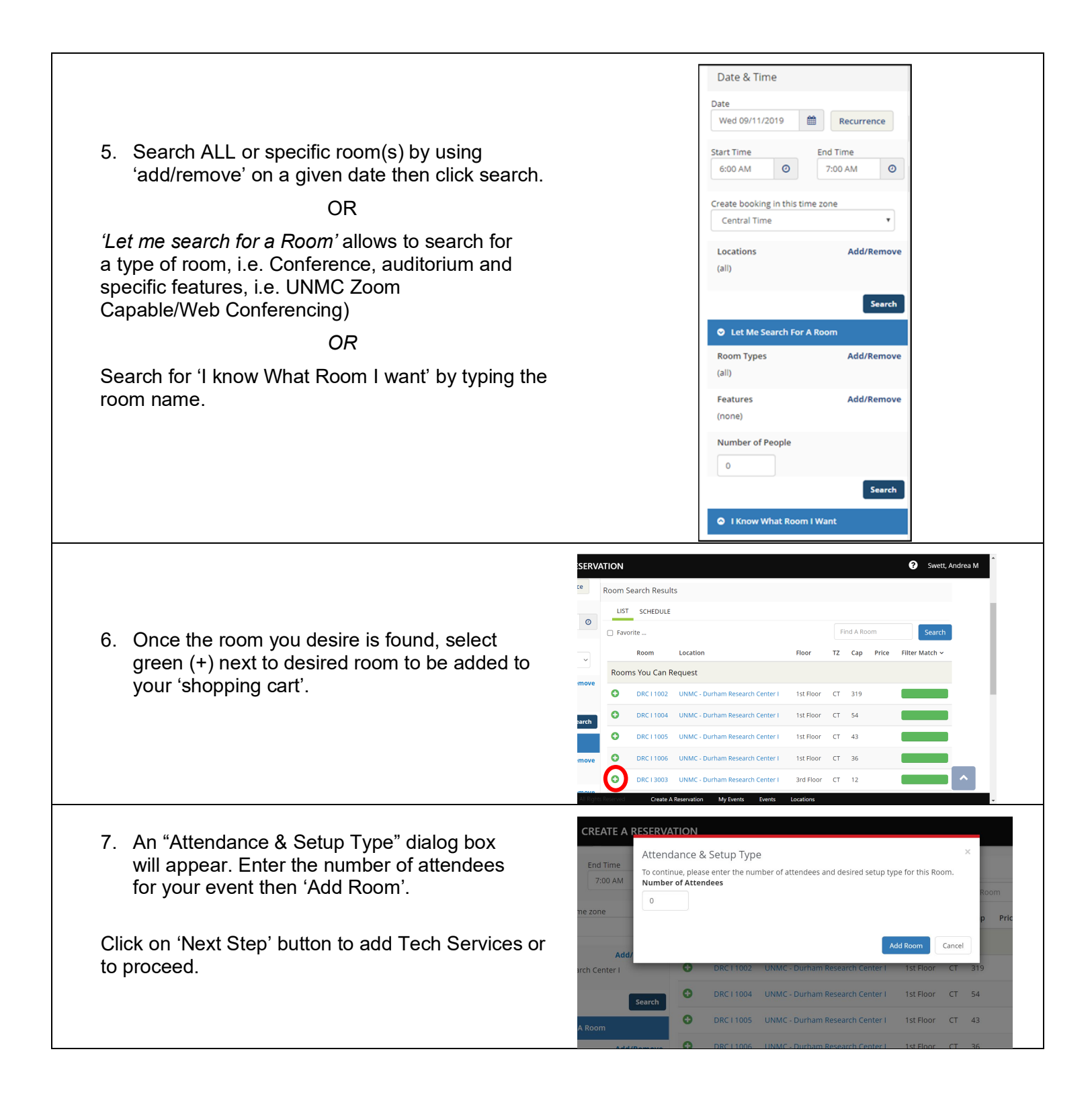

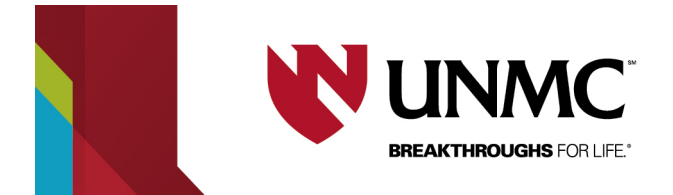

8. Select 'Technical Support" to add the request. Add the following into the special instructions box.

**EVENT START TIME:** (When your class/meeting/event starts)

**SPECIAL:** (Instructions for special circumstances)

**ARCHIVE:** Echo archiving is completed by your department or contact <u>97665helpdesk@unmc.edu</u> to schedule

ZOOM URL: (Full Zoom URL)

**ZOOM PWD:** (Zoom Passcode to enter conference)

**PRESENTATION SITE:** (Site where presenter will set up)

**RECEIVE SITE(S):** (Sites that will connect to Zoom for viewing)

| 🛛 💙   CR                                                   | REATE A RESERVATION                         |           |
|------------------------------------------------------------|---------------------------------------------|-----------|
| JNMC Tech Needed.                                          |                                             |           |
| Start Time [CT]           6:00 AM         Ø                | End<br>Technical Support<br>72              | ×         |
| Using Zoom? Please co<br>Zoom URL and also pr<br>Passcode: | spy/; - 1 +<br>ovid<br>Special Instructions |           |
|                                                            |                                             |           |
| UNMC Tech Neede                                            | ed.                                         | OK Cancel |
| Technical Support                                          |                                             |           |
|                                                            |                                             |           |
|                                                            |                                             |           |
|                                                            |                                             |           |
|                                                            |                                             |           |
|                                                            |                                             |           |
|                                                            |                                             |           |
|                                                            |                                             |           |

| - |   |     |       |          |
|---|---|-----|-------|----------|
| ~ | _ | roa | IIIro | <b>^</b> |
|   | _ | ICU | นแต   | u        |
|   |   |     |       | _        |

9. Enter Event Name, Event type, and Select group designation from the Group dropdown (i.e. your department or team affiliation, not your name).

Your contact information will populate.

| CREATE A RES        | CREATE A RESERVATION |  |  |  |
|---------------------|----------------------|--|--|--|
|                     | Rooms Z Services     |  |  |  |
| Reservation Details |                      |  |  |  |
| Event Details       |                      |  |  |  |
| Event Name *        | Event Type * Meeting |  |  |  |
| Group Details       |                      |  |  |  |
| Group*              |                      |  |  |  |
| 1st Contact         |                      |  |  |  |

**1st Contact Fax** 

Create A Re

| 10. Click create reservation, to complete your |  |
|------------------------------------------------|--|
| reservation.                                   |  |

Create Reservation

Swett, Andrea M

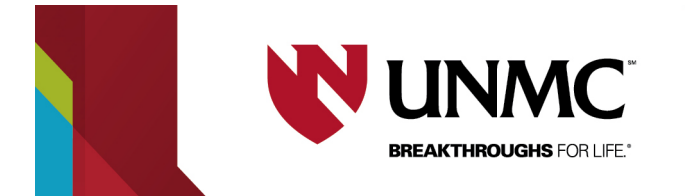

Once you have submitted your reservation, you will receive an email from <u>EMS-NU-noreply@nebraska.edu</u> stating the room requested has Web Request status. Within 48 hours you will receive second email stating your request has been confirmed.